Part 7

# Printer Drivers for Windows Systems Installation Guide

Release 4.02 July 2001

## Contents

### Introduction

| Audience                       | iii |
|--------------------------------|-----|
| Purpose                        | iii |
| Conventions Used in this Guide | iii |
| Text                           | iii |
| Icons                          | iii |
| Symbols                        | iii |
| Specific Words                 | iv  |
| Overview                       | iv  |
|                                |     |

## Section 1 Installing the Windows Printer Drivers

| Hardware and Software Requirements                          | 1-1 |
|-------------------------------------------------------------|-----|
| Installing the PostScript Printer Driver on Windows Systems | 1-2 |
| Installing the PCL Printer Driver on Windows Systems        | 1-8 |

# Introduction

|                                   | This guide provides an overview of the Windows 9x, Windows Millennium edition (Me), Windows NT, and Windows 2000 PostScript and PCL Printer Drivers and the procedures for installing the Printer Drivers on the respective operating systems.                            |
|-----------------------------------|----------------------------------------------------------------------------------------------------|
| Audience                          | The audience for this guide is users who will be installing Windows Printer Drivers for use with the Network Imaging System.                                                                                                    |
| Purpose                           | The purpose of this guide is to provide hardware and software requirements for installing<br>the Windows PostScript and PCL Printer Drivers, and to provide procedures for installing<br>the PostScript and PCL Printer Drivers on the various Windows operating systems. |
| Conventions Used<br>in this Guide | This document uses the following types of conventions:                                                                                                    |
|                                   | • Text                                                                                                    |
|                                   | • Icons                                                                                                    |
|                                   | • Symbols                                                                                                    |
|                                   | Specific Words                                                                                                    |
| Text                              | The following text conventions are used in this document:                                                                                                    |
|                                   | • <b>Bold</b> text indicates one of the following:                                                                                                    |
|                                   | • a software feature or option that you will select within a procedure                                                                                                    |
|                                   | • a warning, if the warning icon <b>A</b> precedes it                                                                                                    |
|                                   | • one or more words that you want to emphasize, if the text is also <i>italicized</i>                                                                                                    |
|                                   | • <i>Italicized</i> text indicates one of the following:                                                                                                    |
|                                   | • a reference to the name of another guide or CD                                                                                                    |
|                                   | • the name of a window or a screen                                                                                                    |
|                                   | • the name of a file and/or file extension                                                                                                    |
|                                   | • a note, if the note icon precedes it                                                                                                    |
|                                   | • one or more words that you want to emphasize, if the text is also <b>bold</b>                                                                                                    |
| lcons                             | The following icon conventions are used in this document:                                                                                                    |
|                                   | The note icon indicates helpful, but not critical, information.                                                                                                    |
|                                   | <b>A</b> The warning icon indicates that a potential for injury to a person or damage to the equipment exists.                                                                                                    |
| Symbols                           | The following symbol convention is used in this document:                                                                                                    |
|                                   | • Angle brackets <> that surround one or more words indicate a generic term for a specific product or company.                                                                                                    |

| Specific Words | The following specific word conventions are used in this document:                                                                                                    |  |
|----------------|----------------------------------------------------------------------------------------------------|--|
|                | • Click–Indicates that you will select one or more items using the left mouse button.                                                                                                    |  |
|                | • Double-click–Indicates that you will press the left mouse button twice in rapid succession.                                                                                                    |  |
|                | • Select–Indicates that you will select one or more items with the mouse, keyboard, or Touch Screen.                                                                                                    |  |
| Overview       | The Windows PostScript and PCL Printer Drivers allow you to print directly to a printer from any application on the corresponding Windows systems. These Printer Drivers also allow you to access features that the Printer supports, some of which include: |  |
|                | • Selecting paper for the front and back covers                                                                                                    |  |
|                | Finishing chapters separately                                                                                                    |  |
|                | Collating multiple sets                                                                                                    |  |
|                | • Selecting offset stacking of documents exiting from the Stapler or the Stacker                                                                                                    |  |
|                | • Printing and trimming pamphlets                                                                                                    |  |
|                | • Printing pages on different types of paper                                                                                                    |  |
|                | • Selecting the position of the staples                                                                                                    |  |

- Printing in 2-Sided Mode
- Using Transparency paper with or without printed interleaves

From the Windows PostScript and PCL Printer Drivers, you can change the default document settings, Printer properties settings, and print-time document settings to specify how to print jobs. For more information on these settings, see the help system included with your Windows PostScript and PCL Printer Drivers.

## Section 1 Installing the Windows Printer Drivers

This section lists the hardware and software requirements and provides the procedures for installing the Windows PostScript and PCL Printer Drivers. You should be familiar with your Windows operating system in order to perform the installation.

Hardware and Software Requirements The following list provides the minimum hardware and software requirements needed to install the Windows PostScript and PCL Printer Drivers:

- 233 MHz Pentium processor
- 64 MB RAM
- Windows 9x, Windows Me, Windows NT 4.0 (with Service Pack 5 or better), or Windows 2000 operating system
- 4 MB of available disk space for the Printer Driver
- Screen resolution of 800 x 600 pixels
- Microsoft Internet Explorer 4.x or Netscape Communicator 4
- A zip program

#### Installing the PostScript Printer Driver on Windows Systems

The following procedures assume you have a zip program installed on your system.

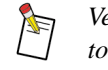

Verify with your Windows administrator that you have the appropriate privileges to install the PostScript Printer Driver software on a Windows NT or 2000 system.

#### > To install the PostScript Printer Driver on a Windows NT or 2000 system:

- 1. Close all open applications.
- 2. Do one of the following:
  - If you are using the CD to install the Windows NT or 2000 PostScript Printer Driver, insert the *Printer Drivers, PPD Files, and Print File Downloader Software* CD into the CD-ROM Drive.
  - If you are using any other source to install the Windows NT or 2000 PostScript Printer Driver, save the *.zip* file to a folder on your Hard Drive.
- 3. Double-click My Computer.

The My Computer window appears.

- 4. Do one of the following:
  - If you are installing the Printer Driver from the CD, double-click the **CD-ROM Drive** icon.
  - If you saved the .*zip* file to a folder on your Hard Drive, skip to *step 13*.

The *<CD-ROM Drive>* window appears and displays the contents of the CD.

5. Double-click *Start\_xxxx.htm*, where *xxxxx* indicates the abbreviation for the name of the Printer.

A web browser appears.

- 6. Read the instructions on the screen that describe the contents of the CD and how to extract the files.
- 7. Scroll down to the **Custom Adobe PostScript Driver** row and click **WinNT & 2000**.

The File Download window appears.

- 8. Select Save this file to disk.
- 9. Click OK.

The Save As window appears.

- 10. Select a folder in which to save the *PSD\_WNT2K\_xx.zip* file, where *xx* indicates the abbreviation of the language.
- 11. Click Save.

The *Download complete* window *may* appear. If this window appears, click **Close**.

- 12. Close the web browser.
- 13. Navigate to the folder into which you saved the .zip file.
- 14. Double-click PSD\_WNT2K\_xx.zip.

A window appears displaying the contents of the .zip file.

- 15. Extract the files to a folder on your Hard Drive.
- 16. Close the zip program.
- 17. Navigate to the folder into which you extracted the files.
- 18. Double-click Setup.exe.

The Welcome window appears.

19. Click Next.

The Software License Agreement window appears.

20. Click Yes to accept the license agreement.

The Choose Destination Location window appears.

- 21. Change the destination folder, if necessary.
- 22. Click Next.

The Add Printer Wizard window appears.

- 23. Do one of the following:
  - On Windows NT systems, continue with this procedure.
  - On Windows 2000 systems, click Next.

The Add Printer Wizard window updates.

- 24. Do one of the following:
  - If you want to manage and configure the Printer from your computer, select **My Computer** (Windows NT) or **Local printer** (Windows 2000), and continue with this procedure.
  - If you want to manage and configure the Printer from a Print Server, select **Network printer server** (Windows NT) or **Network printer** (Windows 2000) and contact your system administrator to complete the installation of the Driver.
- 25. Deselect the Automatically detect and enable my Plug and Play printer check box.
- 26. Click Next.

The Add Printer Wizard window updates and displays the available ports.

- 27. Select an appropriate Printer port.
- 28. Click Next.

The *Add Printer Wizard* window updates and displays a list of manufacturers and a list of printer names.

29. Click Have Disk.

The Install From Disk window appears.

30. Click Browse.

On Windows NT systems, the Locate File error window appears.

- 31. Do one of the following:
  - On Windows NT systems, click Cancel.
  - On Windows 2000 systems, continue with the procedure.

The Locate File window appears.

32. Navigate to c:\<printer company folder>\<printer name folder>.

If you changed the destination folder in step 21, navigate to this location via the destination folder you selected.

- 33. Select the .inf file.
- 34. Click Open.

The Install From Disk window updates.

35. Click OK.

The *Add Printer Wizard* window updates and displays the selected Printer in the Printers list.

36. Click Next.

The Add Printer Wizard window **may** appear which indicates that a Driver is already installed.

- 37. Do one of the following:
  - If this window appears, select Replace existing driver, and click Next.
  - If this window does not appear, continue with the procedure.

The Add Printer Wizard window updates.

- 38. In the **Printer name** field, change the name of the Printer, if necessary.
- 39. Do one of the following:
  - If you want this Driver to be the default, select Yes.
  - If you do not want this Driver to be the default, select No.
- 40. Click Next.

The Add Printer Wizard window updates.

- 41. Do one of the following:
  - If you want to share the Driver, select **Shared** (Windows NT) or **Share as** (Windows 2000) and enter a name for the shared Driver in the **Share Name** (Windows NT) field.
  - If you do not want share the Driver, select **Not Shared** (Windows NT) or **Do not share this printer** (Windows 2000).
- 42. Click Next.

The Add Printer Wizard window updates.

- 43. Do one of the following:
  - If you want to print a test page, select Yes.
  - If you do not want print a test page, select No.
- 44. Do one of the following:
  - On Windows NT systems, click Finish and skip to step 46.
  - On Windows 2000 systems, click Next.

The Add Printer Wizard window updates.

45. Click Finish.

The *Digital Signature Not Found* window *may* appear. If this window appears, click **Yes** to continue to installation.

- 46. Remove the *Printer Drivers, PPD Files, and Print File Downloader Software* CD from the CD-ROM Drive, if necessary.
- 47. Reboot the computer.

After the computer reboots, the Printer Driver is ready to be used.

#### > To install the PostScript Printer Driver on a Windows 9x or Me system:

- 1. Close all open applications.
- 2. Do one of the following:
  - If you are using the CD to install the Windows 9x or Me PostScript Printer Driver, insert the *Printer Drivers, PPD Files, and Print File Downloader Software* CD into the CD-ROM Drive.
  - If you are using any other source to install the Windows 9x or Me PostScript Printer Driver, save the *.zip* file to a folder on your Hard Drive.
- 3. Double-click My Computer.

The My Computer window appears.

- 4. Do one of the following:
  - If you are installing the Printer Driver from the CD, double-click the CD-ROM Drive icon.
  - If you saved the .*zip* file to a folder on your Hard Drive, skip to *step 13*.

The *<CD-ROM Drive>* window appears and displays the contents of the CD.

5. Double-click *Start\_xxxx.htm*, where *xxxxx* indicates the abbreviation for the name of the Printer.

A web browser appears.

- 6. Read the instructions on the screen that describe the contents of the CD and how to extract the files.
- 7. Scroll down to the **Custom Adobe PostScript Driver** row and click **Win9x & Me**.

The File Download window appears.

- 8. Select Save this file to disk.
- 9. Click OK.

The Save As window appears.

- 10. Select a folder in which to save the *PSD\_W9XME\_xx.zip* file, where *xx* indicates the abbreviation of the language.
- 11. Click Save.

The *Download complete* window *may* appear. If this window appears, click **Close**.

- 12. Close the web browser.
- 13. Navigate to the folder into which you saved the .zip file.

14. Double-click PSD\_W9XME\_xx.zip.

A window appears displaying the contents of the .zip file.

15. Extract the files to a folder on your Hard Drive.

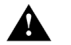

#### Be sure to use the stored path names that are in the .*zip* file.

- 16. Close the zip program.
- 17. Navigate to the folder into which you extracted the files.
- 18. Double-click the *setup* folder.
- 19. Double-click Setup.exe.

The Welcome window appears.

20. Click Next.

The End User License Agreement window appears.

21. Click ACCEPT to accept the license agreement.

The Printer Connection Type window appears.

- 22. Do one of the following:
  - If you want to manage and configure the Printer from your computer, select **It is directly connected to your computer (Local Printer)** and continue with this procedure.
  - If you want to manage and configure the Printer from a Print Server, select It is connected to your network (Network Printer) and contact your system administrator to complete the installation of the Driver.
- 23. Click Next.

The Local Port Selection window appears.

- 24. Select an appropriate Printer port.
- 25. Click Next.

The Printer Information window appears.

- 26. In the Printer Name field, change the name of the Printer, if necessary.
- 27. Do one of the following:
  - If you want this Driver to be the default, select **Yes**.
  - If you do not want this Driver to be the default, select No.
- 28. Do one of the following:
  - If you want to print a test page, select **Yes**.
  - If you do not want to print a test page, select No.

The Setup Information window appears.

29. Click Install.

The Printer Configuration window appears.

- 30. Do one of the following:
  - If you want to configure the Printer Driver now, select Yes.
  - If you want to configure the Printer Driver later, select No.
- 31. Click Next.
  - The Creating Factory Default Settings message appears.
- 32. Click OK.

The Creating Factory Default Settings as User Defaults message appears.

33. Click OK.

If you selected to configure the Printer Driver now, the *<Printer> Properties* window appears. If this window appears, set the defaults for any of the properties, if necessary, and click **OK**.

The Setup Complete window appears.

- 34. Deselect the Yes, I want to view the ReadMe file check box.
- 35. Click Finish.
- 36. Remove the *Printer Drivers, PPD Files, and Print File Downloader Software* CD from the CD-ROM Drive, if necessary.
- 37. Reboot the computer.

After the computer reboots, the Printer Driver is ready to be used.

#### Installing the PCL Printer Driver on Windows Systems

The following procedures assume you have a zip program installed on your system.

Verify with your Windows administrator that you have the appropriate privileges to install the PCL Printer Driver software on a Windows NT or 2000 system.

#### > To install the PCL Printer Driver on a Windows NT or 2000 system:

- 1. Close all open applications.
- 2. Do one of the following:
  - If you are using the CD to install the Windows NT or 2000 PCL Printer Driver, insert the *Printer Drivers, PPD Files, and Print File Downloader Software* CD into the CD-ROM Drive.
  - If you are using any other source to install the Windows NT or 2000 PCL Printer Driver, save the *.zip* file to a folder on your Hard Drive.
- 3. Double-click My Computer.

The My Computer window appears.

- 4. Do one of the following:
  - If you are installing the Printer Driver from the CD, double-click the **CD**-**ROM Drive** icon.
  - If you saved the .zip file to a folder on your Hard Drive, skip to step 13.

The *<CD-ROM Drive>* window appears and displays the contents of the CD.

5. Double-click *Start\_xxxx.htm*, where *xxxxx* indicates the abbreviation for the name of the Printer.

A web browser appears.

- 6. Read the instructions on the screen that describe the contents of the CD and how to extract the files.
- 7. Scroll down to the PCL Driver row and click WinNT & 2000.

The File Download window appears.

- 8. Select Save this file to disk.
- 9. Click OK.

The Save As window appears.

- 10. Select a folder in which to save the *PCL\_WNT2K\_xx.zip* file, where *xx* indicates the abbreviation of the language.
- 11. Click Save.

The *Download complete* window *may* appear. If this window appears, click **Close**.

- 12. Close the web browser.
- 13. Navigate to the folder into which you saved the .zip file.
- 14. Double-click PCL\_WNT2K\_xx.zip.

A window appears displaying the contents of the .zip file.

- 15. Extract the files to a folder on your Hard Drive.
- 16. Close the zip program.

- 17. Navigate to the folder into which you extracted the files.
- 18. Double-click Setup.exe.

The Welcome window appears.

19. Click Next.

The Software License Agreement window appears.

20. Click Yes to accept the license agreement.

The Choose Destination Location window appears.

- 21. Change the destination folder, if necessary.
- 22. Click Next.

The Add Printer Wizard window appears.

- 23. Do one of the following:
  - On Windows NT systems, continue with this procedure.
  - On Windows 2000 systems, click Next.

The Add Printer Wizard window updates.

- 24. Do one of the following:
  - If you want to manage and configure the Printer from your computer, select **My Computer** (Windows NT) or **Local printer** (Windows 2000), and continue with this procedure.
  - If you want to manage and configure the Printer from a Print Server, select **Network printer server** (Windows NT) or **Network printer** (Windows 2000) and contact your system administrator to complete the installation of the Driver.
- 25. Deselect the Automatically detect and enable my Plug and Play printer check box.
- 26. Click Next.

The Add Printer Wizard window updates and displays the available ports.

- 27. Select an appropriate Printer port.
- 28. Click Next.

The *Add Printer Wizard* window updates and displays a list of manufacturers and a list of printer names.

29. Click Have Disk.

The Install From Disk window appears.

30. Click Browse.

On Windows NT systems, the Locate File error window appears.

- 31. Do one of the following:
  - On Windows NT systems, click **Cancel**.
  - On Windows 2000 systems, continue with the procedure.

The Locate File window appears.

32. Navigate to c:\<printer company folder>\<printer name folder>.

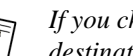

If you changed the destination folder in step 21, navigate to this location via the destination folder you selected.

- 33. Select the .inf file.
- 34. Click Open.

The Install From Disk window updates.

35. Click OK.

The Add Printer Wizard window updates and displays the selected Printer in the Printers list.

36. Click Next.

The Add Printer Wizard window may appear which indicates that a Driver is already installed.

- 37. Do one of the following:
  - ٠ If this window appears, select **Replace existing driver**, and click **Next**.
  - If this window does not appear, continue with the procedure. ٠

The Add Printer Wizard window updates.

- 38. In the **Printer name** field, change the name of the Printer, if necessary.
- 39. Do one of the following:
  - ٠ If you want this Driver to be the default, select Yes.
  - If you do not want this Driver to be the default, select No.
- 40. Click Next.

The Add Printer Wizard window updates.

- 41. Do one of the following:
  - If you want to share the Driver, select Shared (Windows NT) or Share as (Windows 2000) and enter a name for the shared Driver in the Share Name (Windows NT) field.
  - If you do not want to share the Driver, select Not Shared (Windows NT) or • Do not share this printer (Windows 2000).
- 42. Click Next.

The Add Printer Wizard window updates.

- 43. Do one of the following:
  - If you want to print a test page, select Yes.
  - If you do not want to print a test page, select No. ٠
- 44. Do one of the following:
  - On Windows NT systems, click Finish and skip to step 46.
  - On Windows 2000 systems, click Next.

The Add Printer Wizard window updates.

45. Click Finish.

The *Digital Signature Not Found* window *may* appear. If this window appears, click **Yes** to continue to installation.

- 46. Remove the *Printer Drivers, PPD Files, and Print File Downloader Software* CD from the CD-ROM Drive, if necessary.
- 47. Reboot the computer.

After the computer reboots, the Printer Driver is ready to be used.

#### To install the PCL Printer Driver on a Windows 9x or Me system:

- 1. Close all open applications.
- 2. Do one of the following:
  - If you are using the CD to install the Windows 9x or Me PCL Printer Driver, insert the *Printer Drivers, PPD Files, and Print File Downloader Software* CD into the CD-ROM Drive.
  - If you are using any other source to install the Windows 9x or Me PCL Printer Driver, save the *.zip* file to a folder on your Hard Drive.
- 3. Double-click My Computer.

The My Computer window appears.

- 4. Do one of the following:
  - If you are installing the Printer Driver from the CD, double-click the **CD-ROM Drive** icon.
  - If you saved the .*zip* file to a folder on your Hard Drive, skip to *step 13*.

The *<CD-ROM Drive>* window appears and displays the contents of the CD.

5. Double-click *Start\_xxxx.htm*, where *xxxxx* indicates the abbreviation for the name of the Printer.

A web browser appears.

- 6. Read the instructions on the screen that describe the contents of the CD and how to extract the files.
- 7. Scroll down to the PCL Driver row and click Win9x & Me.

The File Download window appears.

- 8. Select Save this file to disk.
- 9. Click OK.

The Save As window appears.

- 10. Select a folder in which to save the *PCL\_W9XME\_xx.zip* file, where *xx* indicates the abbreviation of the language.
- 11. Click Save.

The *Download complete* window *may* appear. If this window appears, click **Close**.

- 12. Close the web browser.
- 13. Navigate to the folder into which you saved the .zip file.

14. Double-click PCL\_W9XME\_xx.zip.

A window appears displaying the contents of the .zip file.

15. Extract the files to a folder on your Hard Drive.

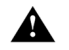

#### Be sure to use the stored path names that are in the *.zip* file.

- 16. Close the zip program.
- 17. Navigate to the folder into which you extracted the files.
- 18. Double-click Setup.exe.

The Welcome window appears.

19. Click Next.

The Software License Agreement window appears.

20. Click Yes to accept the license agreement.

The Choose Destination Location window appears.

21. Change the destination folder, if necessary.

If you changed the destination folder in step 21, navigate to this location via the destination folder you selected.

22. Click Next.

The Add Printer Wizard window appears.

23. Click Next.

The Add Printer Wizard window updates.

- 24. Do one of the following:
  - If you want to manage and configure the Printer from your computer, select **Local printer** and continue with this procedure.
  - If you want to manage and configure the Printer from a Print Server, select Network printer server and contact your system administrator to complete the installation of the Driver.
- 25. Click Next.

The *Add Printer Wizard* window updates and displays a list of manufacturers and a list of printer names.

26. Click Have Disk.

The Install From Disk window appears.

27. Click Browse.

The Open window appears.

- 28. Navigate to c:\<printer company folder>\<printer name folder>.
- 29. Select the .inf file.
- 30. Click OK.

The Install From Disk window updates.

31. Click OK.

The *Add Printer Wizard* window updates and displays the selected Printer in the Printers list.

32. Click Next.

The Add Printer Wizard window **may** appear which indicates that a Driver is already installed.

- 33. Do one of the following:
  - If this window appears, select Replace existing driver and click Next.
  - If this window does not appear, continue with the procedure.

The Add Printer Wizard window updates and displays the available ports.

- 34. Select an appropriate Printer port.
- 35. Click Next.

The Add Printer Wizard window updates.

- 36. In the **Printer name** field, change the name of the Printer, if necessary.
- 37. Do one of the following:
  - If you want this Driver to be the default, select **Yes**.
  - If you do not want this Driver to be the default, select No.
- 38. Click Next.

The Add Printer Wizard window updates.

- 39. Do one of the following:
  - If you want to print a test page, select **Yes**.
  - If you do not want to print a test page, select No.
- 40. Click **Finish**.
- 41. Do one of the following:
  - If this is the first time you installed this Driver, continue with this procedure.
  - If you replaced an existing Driver, skip to *step 44*.

The Creating Factory Default Settings message appears.

42. Click OK.

The Creating Factory Default Settings as User Defaults message appears.

- 43. Click OK.
- 44. Remove the *Printer Drivers, PPD Files, and Print File Downloader Software* CD from the CD-ROM Drive, if necessary.
- 45. Reboot the computer.

After the computer reboots, the Printer Driver is ready to be used.

Adobe, PostScript, and the PostScript 3 logo are trademarks of Adobe Systems Incorporated and its subsidiaries.

Windows is a trademark of Microsoft Corporation.

Pentium is a trademark of Intel.

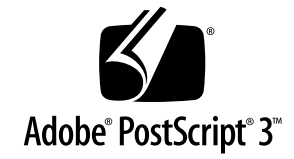